# Bijeenkomst smartphonegebruikers (06/12/17)

Beste smartphonegebruikers,

Zoals beloofd bezorg ik jullie de weerslag van onze 7de ontmoeting.

Merk op dat het aantal deelnemers aan onze gebruikersgroep beperkt wordt tot 15. Wie inschrijft, wordt dus verwacht! Vooraf inschrijven is ook noodzakelijk.

Tijdens onze bijeenkomsten gebruiken we het Wifi-netwerk: **Bezoekers-Harelbeke** met als wachtwoord: **#internet11!** 

Dit is bruikbaar in alle gebouwen van de stad: CC het Spoor, bibliotheek, Parette, Rijstpekker,...

Onze bijeenkomst is voor personen die al een basiskennis hebben over het gebruik van de Androidsmartphone door bijvoorbeeld reeds een cursus gevolgd te hebben.

Er kwamen geen vragen meer over de apps van de vorige keer: Vivino en De Lijn.

We begonnen onze bijeenkomst met een QR-code (QR staat voor `quick response' = snel antwoord)

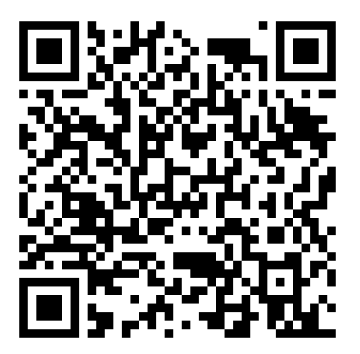

Om dit te kunnen lezen dienden we een app te installeren uit de Play Store.

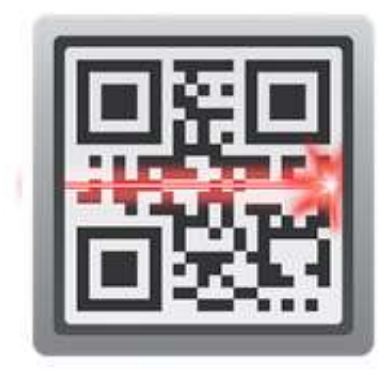

Uit de veelheid van het aanbod, koos ik voor **QR Code Reader** van Scan. Na installatie volstaat het om de code in het vierkant van de camera te plaatsen en je krijgt de tekst te zien die achter de code steekt.

Meestal wordt dit systeem gebruikt om een rechtstreekse link te realiseren naar een website (op die manier moet je het lange URL-adres niet intypen met het risico om fouten te maken). Maar ook toegangstickets worden nu vaak voorzien van zo'n code.

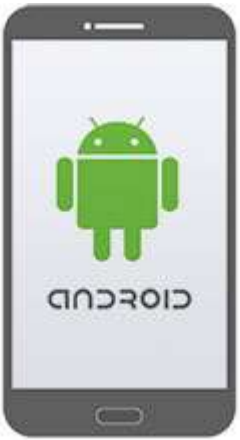

Aansluitend hebben we de app van de **Uitpas** geïnstalleerd:

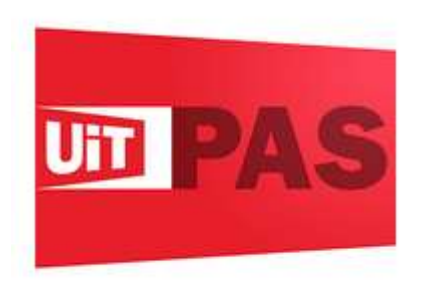

Een beetje jammer dat men niet koos voor de blauwe kleur van de paskaart zelf.

Na installatie dienen we ons pasnummer in te geven. We moeten de QR-code op de UITPAS spaarzuil scannen om een punt te sparen. Merk op dat dit systeem nog vrij nieuw is en dus ook nog kinderziekten kent. Neem dus veiligheidshalve nog altijd je kaart mee!

UiTPAS is jouw spaarkaart en voordeelkaart voor vrijetijd! Telkens je aan een UiTPASactiviteit deelneemt, kan je punten sparen. Deze punten kan je inruilen voor extra voordelen. Wie een UiTPAS koopt, krijgt al meteen een aantal welkomstvoordelen. Mensen met een kansenstatuut hebben recht op sterk verminderde tarieven bij aankoop én deelname aan UiTPAS-activiteiten.

Met de UiTPAS app spaar je punten door de QR-code op de spaarzuil te scannen met je smartphone of tablet. Bekijk hoeveel punten je al spaarde en alle voordelen voor de locatie waar je een punt spaarde. Met de UiTPAS app staat je UiTPAS gewoon op je smartphone of tablet!

Opgelet: je kan met deze app enkel punten sparen aan spaarzuilen die ook een QR-code tonen.

Check zeker of dit al kan in jouw UiTPASregio.

Op de vorige bijeenkomst werd ook nog informatie gevraagd over het updaten van apps en ook hoe dit best diende te gebeuren.

Filip en zijn goede vriend (of is het vriendin?) toonden ons de oplossing:

## Uw Android-apps updaten

U kunt de op uw Android-apparaat gedownloade en geïnstalleerde apps afzonderlijk of automatisch updaten. Wanneer u apps updatet, krijgt u toegang tot de nieuwste functies en worden de app-beveiliging en -stabiliteit verbeterd.

**Opmerking**: Als Google weet dat er een kritiek veiligheidsprobleem wordt opgelost met een app-update, worden bepaalde app-updates uitgevoerd ongeacht de update-instellingen in de app of op uw apparaat. Lees de <u>Servicevoorwaarden van Google Play</u> voor meer informatie.

Opmerking: Als u Google Play gebruikt op een Chromebook, bekijkt u hier informatie over app-updates.

### Android-apps automatisch updaten

Apps automatisch updaten op uw Android-apparaat:

- Open de Google Play Store-app
- 2. Tik op Menu  $\equiv$  > Instellingen.
- 3. Tik op Apps automatisch updaten.
- 4. Selecteer een optie:
- Apps op elk moment automatisch updaten: hiermee worden apps geüpdatet via wifi of mobiele gegevens.
- Apps alleen via wifi automatisch updaten: hiermee wordt alleen geüpdatet als u verbinding heeft met wifi.

**Opmerking**: Als er een inlogfout optreedt voor een account op uw apparaat, worden apps mogelijk niet automatisch geüpdatet.

### Afzonderlijke Android-apps automatisch updaten

Updates instellen voor afzonderlijke apps op uw apparaat:

- 1. Open de Google Play Store-app 📐.
- 2. Tik op Menu ≡ > Mijn apps en games.
- 3. Selecteer de app die u wilt updaten.
- 4. Tik op Meer
- 5. Vink het selectievakje naast 'Autom. updaten' aan.

De app wordt automatisch geüpdatet zodra er updates beschikbaar zijn. Verwijder het vinkje als u automatisch updaten wilt uitschakelen.

### Android-apps handmatig updaten

Apps individueel of bulksgewijs updaten met de Google Play Store-app op uw mobiele apparaat:

- Open de Google Play Store-app
- 2. Tik op Menu  $\equiv$  Mijn apps en games.
- 3. Apps waarvoor een update beschikbaar is, bevatten het label Updaten.
- 4. Tik op **Alles updaten** om alle apps te updaten. Voor afzonderlijke apps zoekt u de app die u wilt updaten en tikt u op **Updaten**.

**Opmerking**: Sommige apps vereisen <u>aanvullende machtigingen</u> voordat u ze kunt updaten. Er wordt een melding weergegeven waarin u de nieuwe machtigingen moet accepteren.

Tip: In bepaalde gevallen moet u uw apparaat opnieuw opstarten om een app te updaten.

We kiezen er dus best voor apps te updaten via de wifi-verbinding maar daarvoor hebben we zo'n verbinding nodig.

Laurent ging op zoek hoe we dit kunnen vinden:

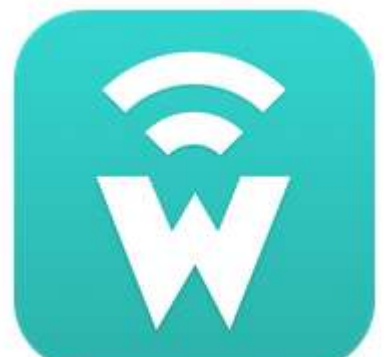

#### Wiffinity

Met deze app kan je gratis wifi-locaties opsporen waar je ook bent.

Door bovenaan rechts op het vergrootglas te drukken kan je de locatie ingeven om te zien waar gratis WIFI beschikbaar is in de buurt van de opgegeven locatie.

Door op een ballonnetje te drukken zie je onderaan het adres waar je die gratis WIFI kan gebruiken.

Het is ook mogelijk om je eigen thuis-wifi netwerk op te geven . Daarvoor moet je je eigen paswoord ingeven. Dit is volgens mij niet aan te raden.

Met het tandwiel "instellingen" kan je hier eigenlijk niets doen.

Deze app werd vorig jaar aangeprezen als heel goed door het PASAR-magazine

Aanvullend kunnen we ook zeggen dat je vaak via je provider (Telenet of Skynet/Proximus) gebruik kunt maken van Homespots of Hotspots.

Van zodra je een Telenet-hotspot of -homespot hebt gevonden, kan je je gewoon aanmelden. Je geeft je Telenet e-mailadres of gebruikersnaam en je wachtwoord in. En hop, je bent vertrokken. Liever surfen via je smartphone? Gebruik dan de Telenet Mobile app, log je in en volg de stappen voor gratis Wi-free.

# De volgende bijeenkomsten gaan door op woensdag 17 januari, 21 februari en 21 maart (telkens de 3<sup>de</sup> woensdag van de maand) van <u>9.00 tot 11.00</u> uur. We beginnen stipt zoals je hebt gemerkt.

#### Op de bijeenkomst van 17 januari stelt Agnes ons haar huiswerk voor!

Inschrijven kan aan het onthaal of via mail: <u>onthaal@ocmwharelbeke.be</u> of <u>onthaal.devlinder@ocmwharelbeke.be</u> en dit vanaf woensdag 27 december!! Deelname is gratis. Wie koffie wenst, betaalt 0,80 euro.

Andere initiatieven die de dienstencentra nemen en die bij mij nu al gekend zijn:

- **Basiscursus Android smartphone**: dinsdagvoormiddag (5 weken) van 9 tot 12 uur op 9/1, 16/1, 23/1, 30/1 en 6/2. Kostprijs: 35 euro inschrijven kan nu al aan het onthaal van De Vlinder.
- Je smartphone als gps. Deze workshop was volzet tijdens de digitale week en wordt hernomen op maandag 5 februari van 14 tot 17 uur in De Vlinder. Inschrijven mogelijk vanaf 27 december.
- **Online fiets- en wandelroutes uitstippelen**. Deze 2 workshops worden georganiseerd in De Parette op dinsdagvoormiddag 20 en 27 februari van 9 tot 12 uur. Er zullen computers ter beschikking staan. Ook hier kan men maar inschrijven vanaf 27 december.

Filip Fillieux, Willy Messiaen & Laurent Van Belleghem.

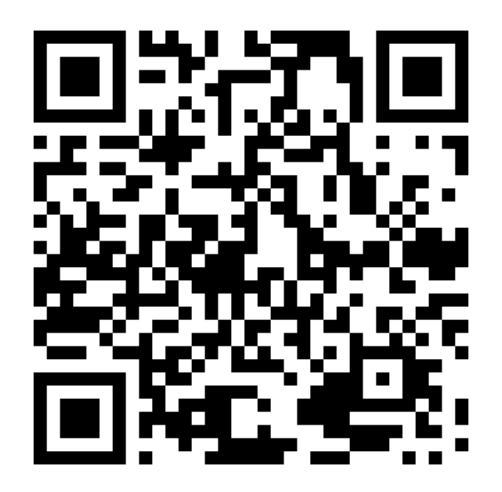